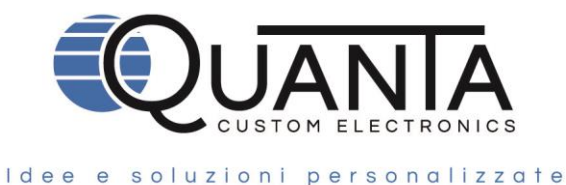

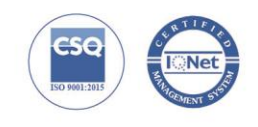

# APP DQ420 Quanta Manuale di istruzione

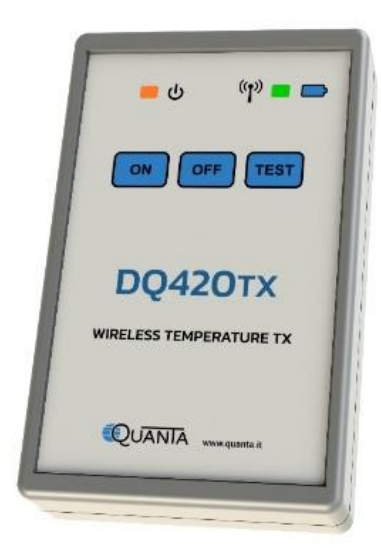

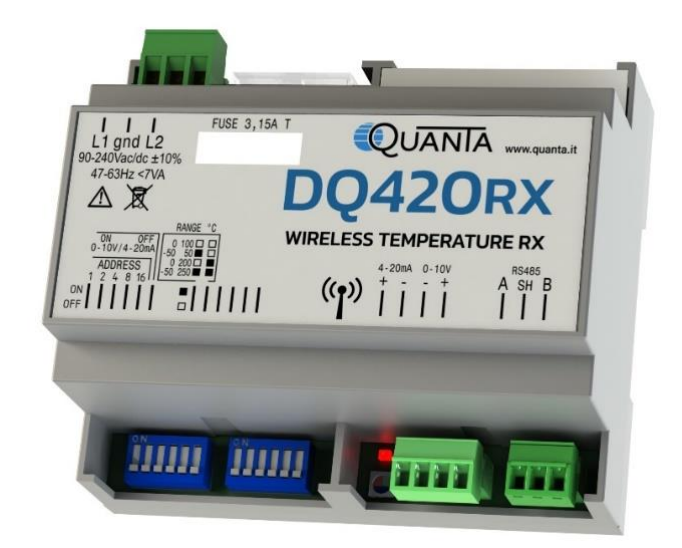

Rev. App 01.00 del 16/06/2021 Rev. Manuale App 01.00 del 16/06/2021

Quanta s.r.l.

Via A. Ferrarin, 19-23 • 50145 Firenze – Italy P.I.V.A e Cod. Fisc. IT 04273220485 REA CCIAA Firenze n. 0433306

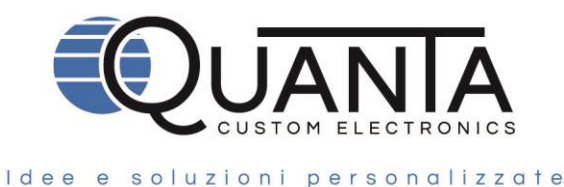

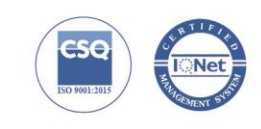

## Funzionalità App DQ420 Quanta

La App permette di visualizzare la temperatura del trasmettitore, Per connettersi alla App è necessario attivare il Bluetooth ed il GPS sul proprio device.

La connessione è possibile entro un raggio di circa 10metri senza ostacoli.

### Installazione App DQ420 Quanta

Scaricare la App "Quanta DQ420" dal Play Store del device. Consentire la posizione alla App (se richiesta).

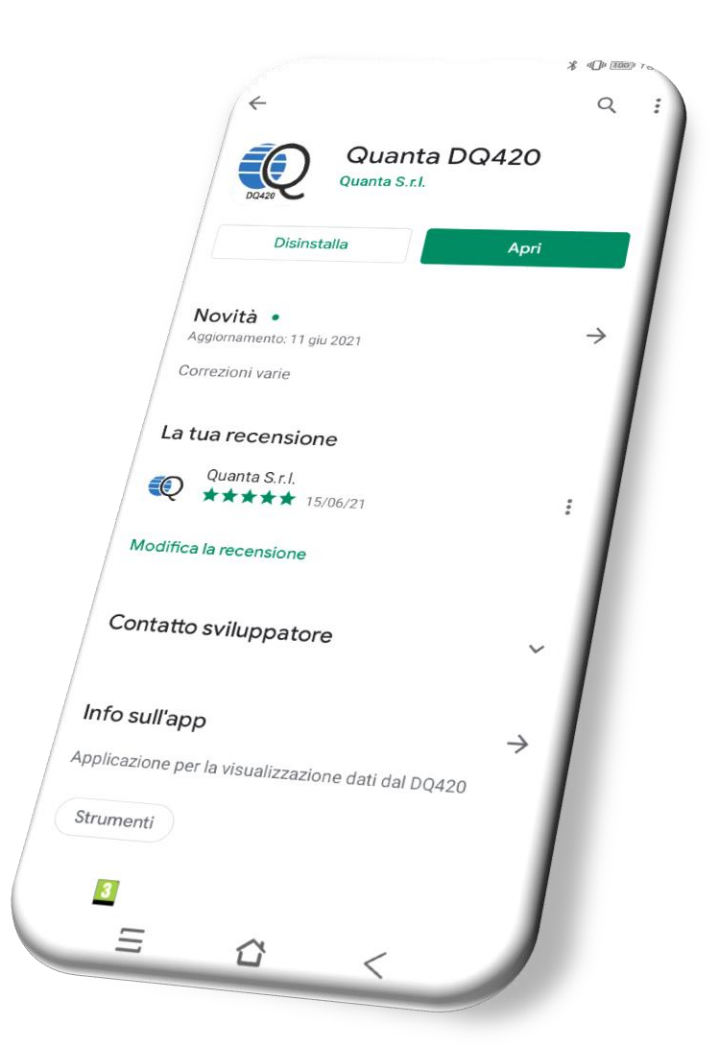

#### Quanta s.r.l.

Via A. Ferrarin, 19-23 • 50145 Firenze – Italy P.I.V.A e Cod. Fisc. IT 04273220485 REA CCIAA Firenze n. 0433306

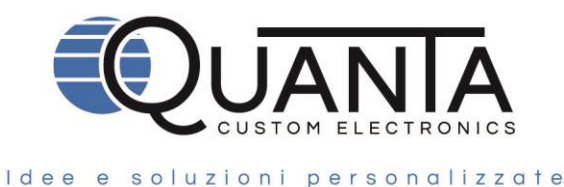

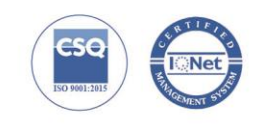

### App DQ420 Quanta

Aprire la App DQ420, attendere qualche secondo che appaia l'ID della centralina corrispondente e selezionarla. Il codice corrispondente alla centralina si trova sull'etichetta del ricevitore.

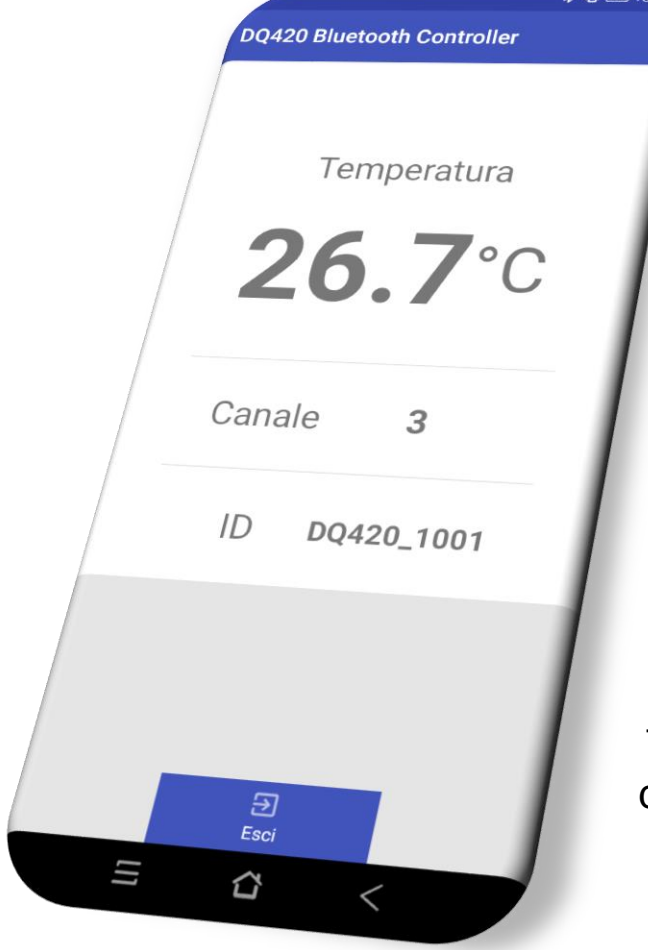

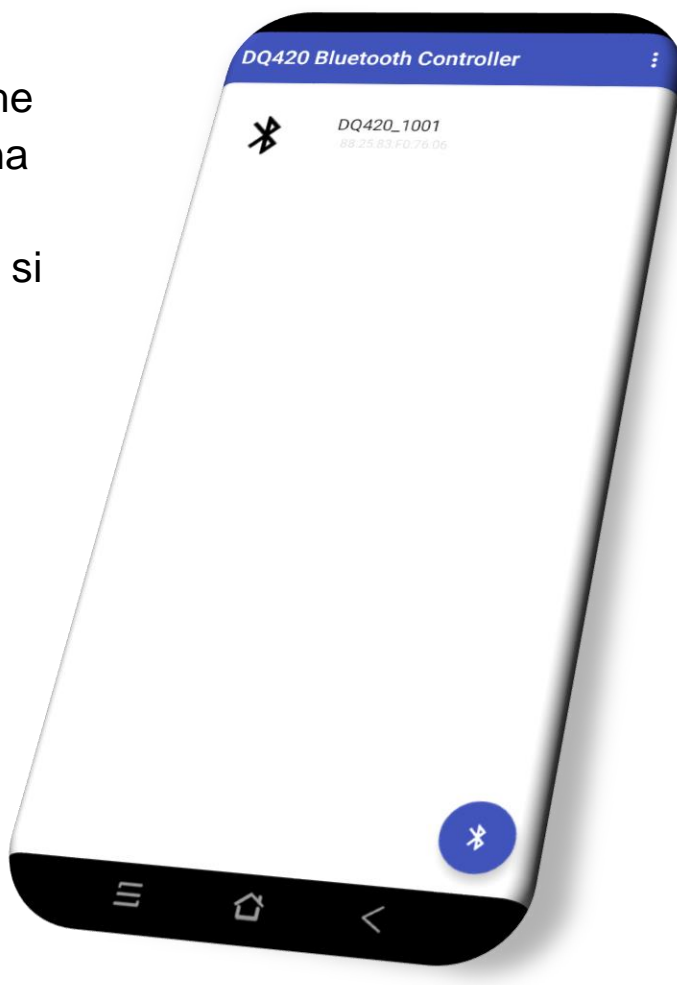

La schermata indica la temperatura del trasmettitore, il canale impostato dai dipswitch e l'ID del ricevitore.

Via A. Ferrarin, 19-23 • 50145 Firenze – Italy P.I.V.A e Cod. Fisc. IT 04273220485 REA CCIAA Firenze n. 0433306

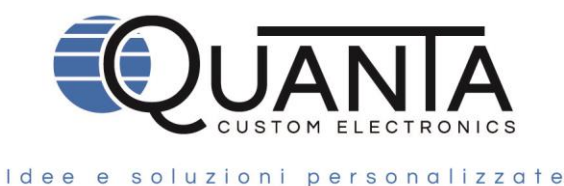

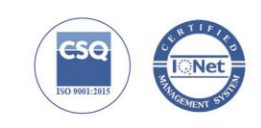

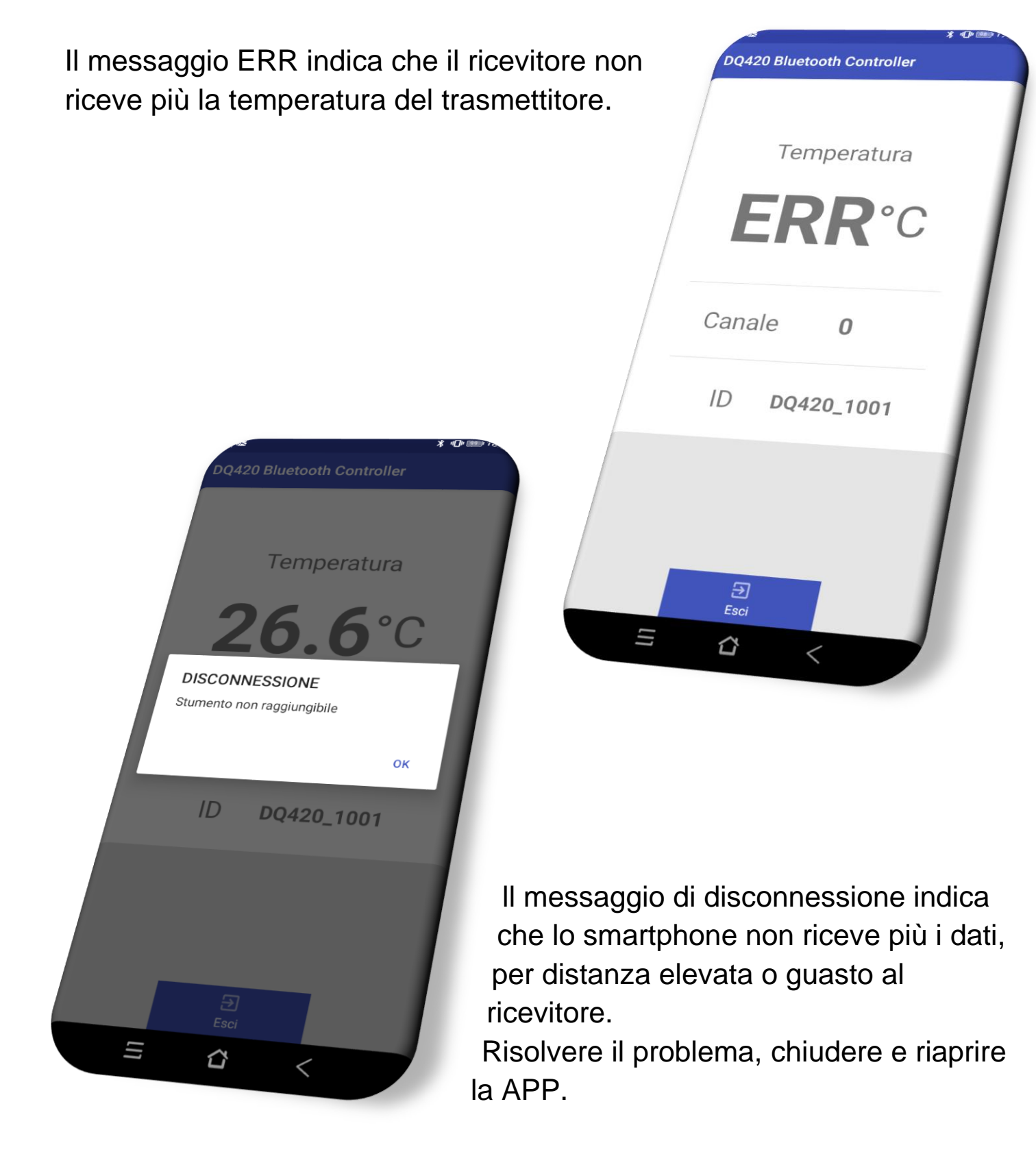

Via A. Ferrarin, 19-23 • 50145 Firenze – Italy P.I.V.A e Cod. Fisc. IT 04273220485 REA CCIAA Firenze n. 0433306